## Collegamento Ardis con database esterni

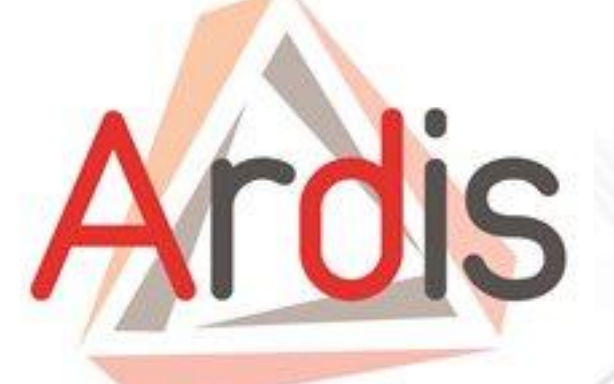

# Recuperare dati dal gestionale

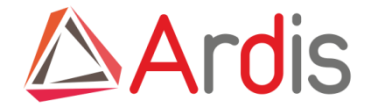

### Ardis ed il gestionale

Questa funzione è stata implementata per poter reperire da altri database i dati relativi alle commesse od altri documenti che si vogliono archiviare in Ardis.

Era utilizzata da alcuni clienti per le fatture fornitori, ma poi l'introduzione della fatturazione elettronica ha reso superato il suo utilizzo che rimane solo per le fatture estere.

Può essere utilizzata per recuperare qualsiasi dato purchè con un indicatore univoco.

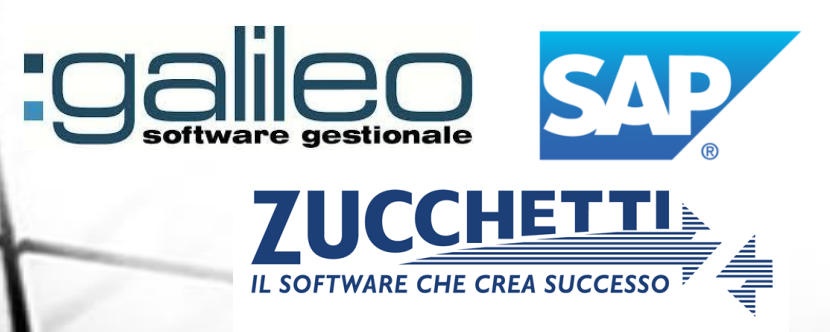

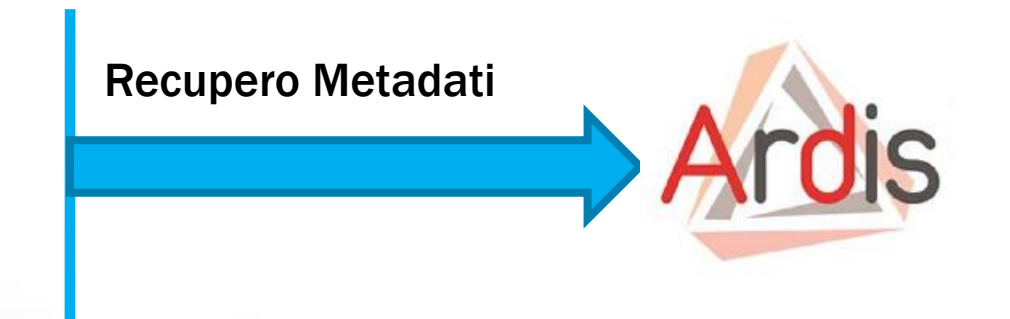

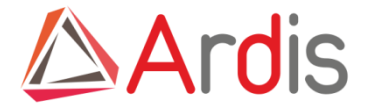

#### Selezionare dal menu a tendina Documenti --> Collegamento dati.

|         |                                                                   | Ardis               |           |
|---------|-------------------------------------------------------------------|---------------------|-----------|
| ontatti | Strumenti ?                                                       |                     |           |
| lavoro  | Impostazioni locali                                               | Archivia 🗸 🏠 Imp    | orta 💌    |
|         | Impostazioni globali 🔹 🕨                                          | Preferenze          |           |
|         | Password Ardis                                                    | Collegamento dati 🔸 | Commesse  |
|         | Cambia password                                                   | Profili di utilizzo | Documenti |
|         | Prestazioni                                                       | Regole monitoraggio |           |
|         | Ripristino documento<br>Applicazioni di servizio<br>Richiesta SQL |                     |           |

Se non è mai stato fatto alcun collegamento la maschera sarà vuota altrimenti verrà visualizzata la lista dei collegamenti creati. *NOTA: E' possibile creare un collegamento per ogni coppia (Tipo documento, Subtipo) definita in Ardis.* 

Con entrambi i pulsanti verrà aperta la maschera che consente di gestire i collegamenti con il database esterno.

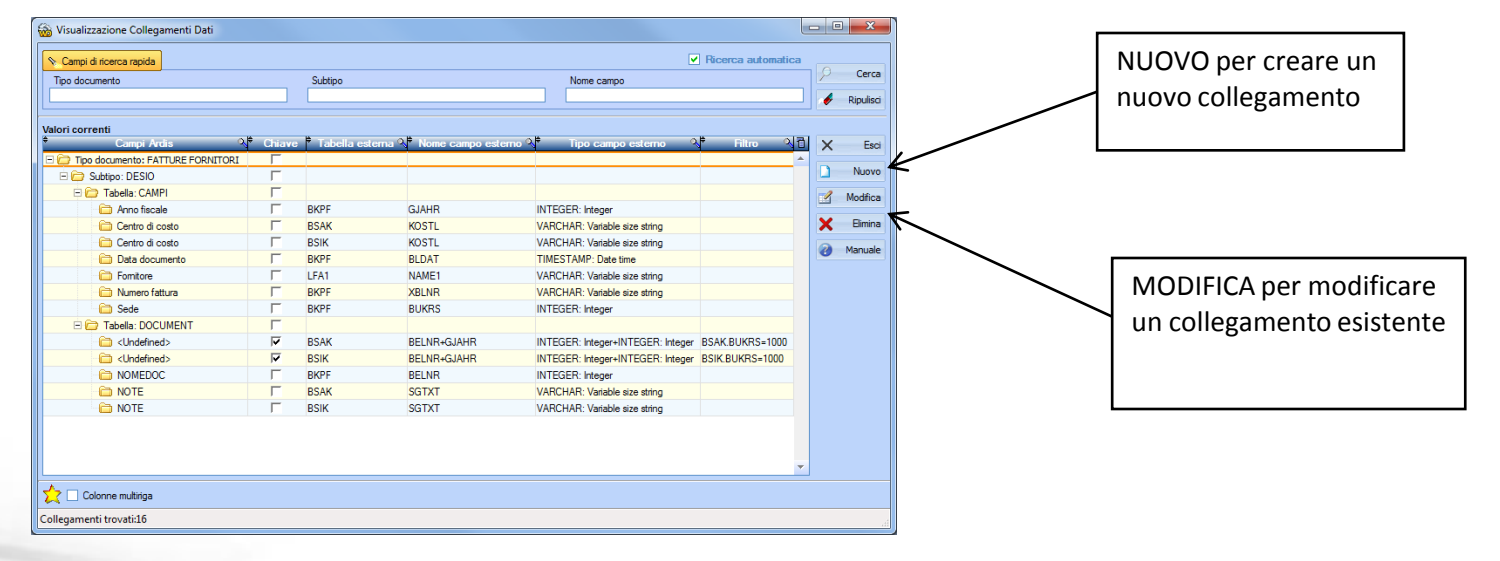

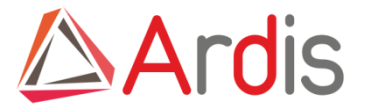

| 9           |                                                          |                                                                                                    | Modifica                                                                                                    | Collegamento Da                                                                                                    | ti                                                       |                           |                   |         | - • ×    |
|-------------|----------------------------------------------------------|----------------------------------------------------------------------------------------------------|----------------------------------------------------------------------------------------------------|----------------------------------------------------------------------------------------------------|----------------------------------------------------------|---------------------------|-------------------|---------|----------|
| ß           | Origine dat:<br>Owner:                                   |                                                                                                    | •                                                                                                    | Nome uti     Passwore                                                                                                    | ente:                                                    |                           |                   |         | V Connet |
| Nielie<br>I | e esterne .                                              |                                                                                                    | Tipo documento<br>Fature fomitori                                                                                                    |                                                                                                    |                                                          |                           |                   | +       | O Esep   |
| P           | Se un unico can<br>posizionare prin<br>selezionare trifi | npo in Ardis è l'unione di due o più campi,<br>na i campi nell'ordine desiderato quindi<br>i rampi interessati | Subtpo<br>Desio                                                                                                    |                                                                                                    |                                                          |                           |                   | -       | Annulla  |
| Camp        | i esterni<br>Iome campo                                  | Tipe ODBC 1 Demonstrations 1                                                                                   | Filtri<br>1 abolta esti                                                                                                    | ma A                                                                                                    | Select                                                   | 1                         |                   | Where D | e Marus  |
|             |                                                          | 2                                                                                                    | BSAK                                                                                                    | SELECT * FROM                                                                                                    | BSAK WHERE                                               | BSAK, BUK                 | 8=1000            |         |          |
|             |                                                          |                                                                                                    |                                                                                                    | 0                                                                                                    | Western Lands                                            | 1.00                      |                   |         |          |
|             |                                                          |                                                                                                    | Campi base                                                                                                    | 0                                                                                                    | Prova +                                                  | -                         |                   |         |          |
|             |                                                          |                                                                                                    | Campi base<br>Campi corrispo                                                                                                    | ondenti                                                                                                    | Prova +                                                  | Chiave                    | Fraterlase        |         |          |
|             |                                                          |                                                                                                    | Campi base<br>Campi corrispo<br>Ardin<br><undefined></undefined>                                                                        | indenti<br>a ripo coso a                                                                                                    | Prove +                                                  | Chiave                    | Tobella e<br>BSAK | -       |          |
|             |                                                          |                                                                                                    | Campi base<br>Campi corrispo<br>Ardis<br><undefined><br/>APPART</undefined>                                                             | VARCHAR:<br>Variable size string                                                                                                    | Prove +                                                  | Chiave<br>F               | Tabella e<br>BSAK | -       |          |
|             |                                                          |                                                                                                    | Campi base<br>Campi corrispo<br>Ardin<br><undefined><br/>APPART<br/>APPRDA</undefined>                                                  | Andenti Cipo ODBC VARCHAR Variable size string VARCHAR Variable size string VARCHAR VARCHAR Variable size string VARCHAR VARCHAR | Prova +<br>Dimensional 2<br>(BYTE)<br>20<br>20           | Chuve<br>F                | fabella e<br>854K | -       |          |
|             |                                                          |                                                                                                    | Campi base<br>Campi corrispo<br>Ardin<br>«Undefined»<br>APPART<br>APPRDA<br>APPRE                                                       | VARCHAR<br>VARCHAR<br>VARCHAR<br>VARCHAR<br>VARCHAR<br>VARCHAR<br>VARCHAR<br>VARCHAR<br>DATE Date                                                                                                    | Prova + 2<br>(BYTE) 2<br>20<br>20<br>5                   | Chiave<br>F<br>F          | Tabella e<br>BSAK | -       |          |
|             |                                                          |                                                                                                    | Campi base<br>Campi corrispo<br>Ardins<br>CUndefined><br>APPRAT<br>APPRDA<br>APPRDA<br>APPRE<br>DATASCAD                                | VARCHAR<br>VARCHAR<br>VARCHAR<br>VARCHAR<br>VARCHAR<br>DATE Date<br>DATE Date<br>DATE Date<br>LONGVARCHAR                                                                                                    | Prova +<br>Directionent -<br>(BYTE)<br>20<br>5<br>5<br>5 | Chuve<br>P<br>F<br>F<br>F | Tabella e<br>BSAK |         |          |
|             |                                                          |                                                                                                    | Campi base<br>Campi corrispo<br>Ardin<br><undefined><br/>APPART<br/>APPRDA<br/>APPRL<br/>DATASCAD<br/>•<br/>Campi addocedad</undefined> | Andenti     Tipo ODBC 2     VARCHAR     Vaniable size string     DATE Date     DATE Date     LONGVARCHAR                                                                                                    | Prova +<br>(BYTE)<br>20<br>6<br>6<br>6<br>6<br>6         | Chiave<br>F<br>F<br>F     | Tabella e<br>BSAK |         |          |

La parte superiore della maschera contiene i campi necessari per stabilire un collegamento con il database esterno

| Origine dati: collegamentoesterno                      | Selezionare l'odbc da utilizzare per il collegamento al database esterno,<br>utilizzare il pulsante evidenziato per aggiornare il contenuto della lista.<br>Specificare, se necessario, il proprietario delle tabelle |
|--------------------------------------------------------|----------------------------------------------------------------------------------------------------|
| Nome utente:                                           | Inserire nome utente e password per accedere al database esterno, con<br>Access lasciare vuoto.                                                                                                    |
| Tipo documento<br>Fature fornitori<br>Sublipo<br>Desio | Selezionare il tipo documento ed il subtipo a cui si vuole fare riferimento                                                                                                    |

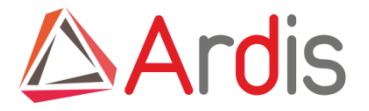

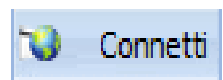

Il pulsante Connetti stabilirà un collegamento con il database esterno e verrà visualizzata la lista delle tabelle presenti in tale database, selezionando quella di interesse verrà visualizzata, in basso, la lista dei campi di quella tabella.

|                      | Tabelle esterne<br>BSAK |                                                                          | •                              | Tipo documento<br>Fatture fornitori |                      |            |           |                 |   |
|----------------------|-------------------------|--------------------------------------------------------------------------|--------------------------------|-------------------------------------|----------------------|------------|-----------|-----------------|---|
|                      | Se un unic              | o campo in Ardis è l'unione di due<br>re prima i campi pell'ordine desid | e o più campi,<br>erato quindi | Subtipo                             |                      |            |           |                 |   |
| SAK                  | selezionar              | e tutti i campi interessati                                              |                                | Desio                               |                      |            |           |                 |   |
| KPF                  | Campi esterni           |                                                                          |                                | Filtri                              |                      |            | <b>k</b>  |                 |   |
| SAK                  | Nome camp               | o 🔍 Tipo ODBC 🔍 Di                                                       | mensione 🔦 🖥<br>(BYTE)         | Tabella este                        | ma 🔍                 | Select     | *         | Where           | 1 |
| SAK Emorilmontazione | ANFBJ                   | VARCHAR: Variable                                                        | 255 🔺                          | BSAK                                | SELECT * FROM        | BSAK WHERE | BSAK.BUKR | .S=1000         | • |
|                      | ANFBN                   | VARCHAR: Variable                                                        | 255                            | 1                                   |                      |            |           |                 | Ť |
| 5EG                  | ANFBU                   | VARCHAR: Variable                                                        | 255                            | · ·                                 |                      |            |           |                 |   |
| SIK                  | ANLN1                   | VARCHAR: Variable                                                        | 255                            |                                     | $\odot$              | Prova 🕂    |           |                 |   |
| Δ1                   | ANLN2                   | VARCHAR: Variable                                                        | 255                            |                                     |                      |            |           |                 | - |
| BOAK                 | APLZL                   | INTEGER: Integer                                                         | 4                              | Campi base                          |                      |            |           |                 |   |
| uery_BSAK            | AUFNR                   | VARCHAR: Variable                                                        | 255                            | Campi corrispo                      | ndenti               |            |           |                 | _ |
| Jery BSIK            | AUFPL                   | INTEGER: Integer                                                         | 4                              | •<br>Ardis                          | ۹ Tipo ODBC ۹        |            | Chiave    | Tabella esterna | 5 |
| -                    | AUGBL                   | INTEGER: Integer                                                         | 4                              | NOMEFILE                            | Variable size string | (8112)     | 1         |                 |   |
|                      | AUGDT                   | TIMESTAMP: Date                                                          | 16                             |                                     | LONGVARCHAR:         |            |           |                 |   |
|                      | AUGGJ                   | INTEGER: Integer                                                         | 4                              | NOTE                                | ASCII memo type      | 65.535     | Γ         | BSAK            |   |
|                      | BDIF2                   | DOUBLE: Double re                                                        | 8                              | NUMEOGUO                            | INTEGER: Integer     | 4          | Г         |                 |   |
|                      | BDIF3                   | DOUBLE: Double re                                                        | 8                              | NUMPEN                              | VARCHAR:             |            | -         |                 |   |
|                      | BDIFF                   | DOUBLE: Double re                                                        | 8                              | NUMREV                              | Variable size string | 5          |           |                 |   |
|                      | BELNR                   | INTEGER: Integer                                                         | 4                              | ULTINS                              | DATE: Date           | 6          | Г         |                 | r |
|                      | BLART                   | VARCHAR: Variable                                                        | 255                            | 4                                   |                      |            |           | •               |   |
|                      | BLDAT                   | TIMESTAMP: Date                                                          | 16 🗸                           | Campi addizional                    |                      |            |           |                 |   |
|                      | DOOL!                   |                                                                          |                                |                                     |                      |            |           |                 |   |

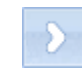

Per collegare i campi del database esterno ai campi di Ardis si selezionano uno o più valori nella lista dei campi esterni ed un solo valore nella lista dei campi di Ardis e si mettono in relazione con la freccia, specificando se i campi del database esterno selezionati costituiscono oppure no una chiave primaria.

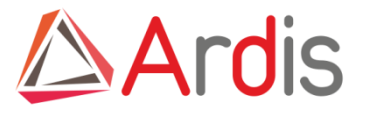

| Campi bas               | se                            |                      |                         |                                         |              |   |  |  |  |  |  |
|-------------------------|-------------------------------|----------------------|-------------------------|-----------------------------------------|--------------|---|--|--|--|--|--|
| Campi corris            | Campi corrispondenti          |                      |                         |                                         |              |   |  |  |  |  |  |
| 🕈 Ardis 🍳               | Tipo ODBC 🔍                   | Dimensione<br>(BYTE) | Chiave                  | <ul> <li>Tabella<br/>esterna</li> </ul> | Campo estern | đ |  |  |  |  |  |
| <undefined></undefined> |                               |                      | V                       | BSAK                                    | BELNR+GJAHR  | • |  |  |  |  |  |
| <undefined></undefined> |                               |                      | $\overline{\mathbf{v}}$ | BSIK                                    | BELNR+GJAHR  |   |  |  |  |  |  |
| APPART                  | VARCHAR: Variable size string | 60                   | Г                       |                                         |              |   |  |  |  |  |  |
| APPRDA                  | VARCHAR: Variable size string | 60                   | Г                       |                                         |              |   |  |  |  |  |  |
| APPRIL                  | DATE: Date                    | 6                    | Г                       |                                         |              | - |  |  |  |  |  |
| •                       |                               |                      |                         | 1                                       | •            |   |  |  |  |  |  |
| Campi addizion          | ali                           |                      |                         |                                         |              |   |  |  |  |  |  |

Una chiave primaria consente di identificare in maniera univoca una riga della tabella principale del database esterno, è possibile indicare più chiavi primarie nel caso in cui esistano più tabelle principali come nel caso dell'esempio in cui esistono due tabelle principali (BSAK e BSIK):

NOTA: In fase di importazione dei documenti l'utente dovrà specificare un valore per ognuno dei campi del database esterno che costituiscono una chiave. Si posso avere quindi due possibili situazioni:

**1**- Un campo di Ardis corrisponde ad un unico campo di una tabella del database esterno

2 - Un campo di Ardis corrisponde alla concatenazione di più campi di una tabella del database esterno

| Origine da                             | ti: Gnosis SAP                                                                                                    |        | Vome utente: Ardis                             |                                       |
|----------------------------------------|----------------------------------------------------------------------------------------------------|--------|------------------------------------------------|---------------------------------------|
| Owner:                                 |                                                                                                    |        | Password:                                      | <b>W</b> Co                           |
| Tabelle esterne                        |                                                                                                    |        | oo documento                                   |                                       |
| BKPF                                   |                                                                                                    | •      | ture fomitori                                  |                                       |
| Se un unio<br>posizionar<br>selezionar | co campo in Ardis è l'unione di due o più cam<br>e prima i campi nell'ordine desiderato quindi<br>e tutti i campi interessati | oi.    | btipo<br>sio                                   | <b>N</b>                              |
| Campi esterni                          | o tata n bampi intorocoda                                                                                                    |        | ri                                             | <b>9</b> Ma                           |
| Nome campo                             | ৲ <sup>♥</sup> Tipo ODBC ৲ <sup>♥</sup> Dimen                                                                                 | sior 🔂 | Tabella esterna 🔍                              | Salact 7                              |
| /SAPF15/STATUS                         | VARCHAR: Variable size string                                                                                                 | -      |                                                | Januar L                              |
| ADISC                                  | VARCHAR: Variable size string                                                                                                 |        | AK SELECT * FROM BSAK WHER                     | <u> </u>                              |
| AEDAT                                  | VARCHAR: Variable size string                                                                                                 |        | IK SELECT * FROM BSIK WHE                      | ERE                                   |
| ARCID                                  | VARCHAR: Variable size string                                                                                                 |        |                                                | · · · · · · · · · · · · · · · · · · · |
| AUSBK                                  | VARCHAR: Variable size string                                                                                                 |        |                                                | •                                     |
| AWKEY                                  | INTEGER: Integer                                                                                                    |        | 🕢 Prova 🕂 🗕                                    |                                       |
| AWSYS                                  | VARCHAR: Variable size string                                                                                                 |        |                                                |                                       |
| AWTYP                                  | VARCHAR: Variable size string                                                                                                 |        |                                                |                                       |
| BASW2                                  | VARCHAR: Variable size string                                                                                                 |        | ampi corrispondenti                            |                                       |
| BASW3                                  | VARCHAR: Variable size string                                                                                                 |        |                                                | Tabella                               |
| BATCH                                  | VARCHAR: Variable size string                                                                                                 |        | Ardis (BYTE) Chiave                            | esterna Campo esternt B               |
| BELNR                                  | INTEGER: Integer                                                                                                    |        | ESCRDOC VARCHAR: Variable size string 750      | <b>_</b>                              |
| ВКТХТ                                  | VARCHAR: Variable size string                                                                                                 |        | ORMATO VARCHAR: Variable size string 96        |                                       |
| BLART                                  | VARCHAR: Variable size string                                                                                                 |        | DMEDOC VARCHAR: Variable size string 300 🔽 BKF | PF BELNR                              |
| BLDAT                                  | TIMESTAMP: Date time                                                                                                    |        | OMEFILE VARCHAR: Variable size string 36       |                                       |
| BLIND                                  | VARCHAR: Variable size string                                                                                                 |        | DTE LONGVARCHAR: ASCII memo 16.777.215         | AK SGTXT -                            |
| BRNCH                                  | VARCHAR: Variable size string                                                                                                 |        |                                                | · · · · ·                             |
| A                                      | WESTING VIEW                                                                                                    |        | mpi addizionali                                |                                       |
| ,                                      |                                                                                                    |        |                                                |                                       |

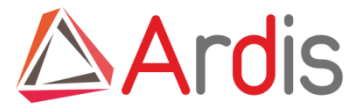

Significato dei pulsanti presenti nella maschera:

| >             | Crea la relazione tra i campi selezionati nella lista dei campi esterni ed il campo di Ardis selezionato |
|---------------|----------------------------------------------------------------------------------------------------|
|               | Nel caso in cui uno stesso campo di Ardis possa essere messo in corrispondenza con campi                 |
|               | appartenenti a tabelle diverse del database esterno, utilizzare il pulsante o questo stesso pulsante per |
| $\Sigma$      | stabilire l'associazione con la prima tabella, utilizzare quindi questo pulsante 🕟 per stabilire         |
|               | l'associazione con le altre tabelle.                                                                     |
|               | Si possono selezionare solo tabelle del database esterno i cui campi costituiscano una chiave.           |
|               | Nel caso in cui una chiave primaria del database esterno non corrisponda ad alcun campo di Ardis         |
|               | serve a creare una associazione virtuale Fig 1 pagina seguente                                           |
|               | L'ordine con cui vengono concatenati i campi selezionati della tabella corrente del database esterno     |
|               | dipende dalla posizione di tali campi all'interno della lista dei campi esterni (nella figura seguente,  |
| C Dinociziona | poichè il campo BELNR precede il campo GJAHR i campi verranno concatenati come BELNR+GJAHR).             |
| S raposiziona | Per concatenare tali campi come GJAHR+BELNR si utilizza l'interruttore Riposiziona: schiacciato          |
|               | consente di trascinare il campo selezionato in una nuova posizione, rilasciato convalida la nuova        |
|               | posizione. Fig 2 pagina seguente                                                                         |
| and an        | Elimina la relazione selezionata nella lista dei campi corrispondenti, non è necessario selezionare      |
|               | alcun campo nella lista dei campi esterni                                                                |

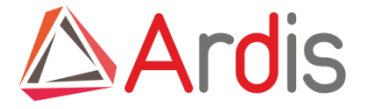

#### Fig 1

| 🐞 Modifica Co   | llegamento Dati                                  |          |                         |               |                 |                    |                   |       | - • ×      |
|-----------------|--------------------------------------------------|----------|-------------------------|---------------|-----------------|--------------------|-------------------|-------|------------|
| Origine         | dati: Gnosis SAP                                 |          | •                       | - 🐉           | Nome utente:    | Ardis              |                   |       |            |
| Owner:          |                                                  |          |                         |               | Password:       |                    |                   |       | 💜 Connetti |
| Tabelle esterne |                                                  |          | Teo de sumerio          |               |                 |                    |                   |       |            |
| BSIK            |                                                  | •        | Entruro formitori       |               |                 |                    |                   |       | Esegui     |
| Seuro           | nico campo in Ardie è l'unione di due o niù cam  | ni       |                         |               |                 |                    |                   |       | Annulla    |
| posizion        | nare prima i campi nell'ordine desiderato quindi | μ.       | Subtipo                 |               |                 |                    |                   | _     | •          |
| selezio         | nare tutti i campi interessati                   |          | Desio                   |               |                 |                    |                   |       | Manuale    |
| Campi esterni   |                                                  | - 21     | Filtri                  |               |                 |                    |                   |       |            |
| Nome camp       | o v npo OBC v Dimer                              | ISIOI E  | Tab                     | bella esterna | 2               |                    | Select            | đ     |            |
| BDIF3           | DOUBLE: Double real                              | _        | BSAK                    |               | SEL             | LECT * FROM BSAK W | HERE              |       |            |
| BUIFF           | DOUBLE: Double real                              | _        | BSIK                    |               | SE              | LECT * FROM BSIK   | VHERE             |       |            |
| BELINK          | INTEGER: Integer                                 | _ 1      |                         |               |                 |                    |                   | -     |            |
| GJAHR           | INTEGER: Integer                                 | _        | 4                       |               |                 |                    |                   | •     |            |
| BLART           | VARCHAR: Vanable size string                     | _        |                         |               | O Drown         |                    |                   |       | ·          |
| BLDAT           | TIMESTAMP: Date time                             | _        |                         |               | Prova           |                    |                   |       |            |
| BSCHL           | IN IEGER: Integer                                |          | Compilant               |               |                 |                    |                   |       |            |
| BSTAT           | VARCHAR: Variable size string                    |          | Campi base              |               |                 |                    |                   |       |            |
| BIYPE           | VARCHAR: Variable size string                    | _        | Campi corrisponde       | enti          |                 |                    |                   |       |            |
| BUDAT           | TIMESTAMP: Date time                             | _        | Ardis 🔍                 | Tipo ODBC     | Dimens     (BYT | Chiave             | Tabella Campo est | em 🔂  |            |
| BUDGET_PD       | VARCHAR: Variable size string                    | _        | <1 Indefined >          |               | (811            |                    | PELND +CIAHD      |       |            |
| BUKRS           | IN IEGER: Integer                                | _        | <undefined></undefined> |               |                 |                    | BS REINBAGIAH     | R     |            |
| BUPLA           | VARCHAR: Variable size string                    | _        | DATASCAD DATE           | · Date        |                 |                    | DELIVITORI        |       |            |
| BUZEI           | INTEGER: Integer                                 | _        |                         | : Date        |                 |                    |                   | _     |            |
| BUZID           | VARCHAR: Variable size string                    | _        |                         | Date          |                 | 6 5                |                   | _     |            |
| BVTYP           | VARCHAR: Variable size string                    |          | ATTIC DATE.             | . Date        |                 | 0 1                |                   |       |            |
| CPUDT           | TIMESTAMP: Date time                             | <b>-</b> | · ·                     |               |                 |                    |                   |       |            |
| 4               |                                                  | •        | Campi addizionali       |               |                 |                    |                   |       |            |
| S Riposiziona   | 🜔 Chiave primaria                                | >        | <                       |               |                 |                    | Relazioni 📑       | Alias |            |

#### Fig 2

| Campi esterni  |                               |             | Filtri         |                               |             |            |          |              |          |
|----------------|-------------------------------|-------------|----------------|-------------------------------|-------------|------------|----------|--------------|----------|
| 🎙 Nome campo 🔍 | 🕈 🛛 Tipo ODBC 🔍               | Dimension 🖬 | ÷              | Tabella esterna               | a,‡         |            | Select   |              | n        |
| BASW2          | VARCHAR: Variable size string | <b></b>     |                |                               |             |            | Clorotox |              |          |
| BASW3          | VARCHAR: Variable size string |             | BSAK           |                               | SELECT * FR | OM BSAK W  | HERE     |              | ^        |
| BATCH          | VARCHAR: Variable size string |             | BSIK           |                               | SELECT * FF | ROM BSIK V | VHERE    |              |          |
| GJAHR          | INTEGER: Integer              |             |                |                               |             |            |          |              |          |
| BELNR          | INTEGER: Integer              |             | •              |                               |             |            |          |              |          |
| BKTXT          | VARCHAR: Variable size string |             |                |                               | Prova 🕂     |            |          |              |          |
| BLART          | VARCHAR: Variable size string |             |                |                               | minimum     |            |          |              |          |
| BLDAT          | TIMESTAMP: Date time          |             | Campi bas      | se                            |             |            |          |              |          |
| BLIND          | VARCHAR: Variable size string |             | Campi corris   | spondenti                     |             |            |          |              |          |
| BRNCH          | VARCHAR: Variable size string |             | Arria O        | Tipe ODBC                     | Dimensione  | Chiave     | Tabella  |              |          |
| BSTAT          | VARCHAR: Variable size string |             | DATASAN        |                               | (BYTE)      | Gillard    | esterna  | Campo est    |          |
| BUDAT          | TIMESTAMP: Date time          |             | DATASCAD       | DATE: Date                    | 750         | ,          |          |              | -        |
| BUKRS          | INTEGER: Integer              |             | DESCROOL       | VARCHAR: Vanable size string  | /50         |            |          |              |          |
| BVORG          | VARCHAR: Variable size string |             | FORMATO        | VARCHAR: Variable size string | 96          |            |          |              | _        |
| CASH ALLOC     | VARCHAR: Variable size string |             | NOMEDOC        | VARCHAR: Variable size string | 300         |            | BKPF     | GJAHR +BELNR | <u> </u> |
| CCINS          | VARCHAR: Variable size string |             | NOMEFILE       | VARCHAR: Variable size string | 36          | Г          |          |              | -        |
| CONUM          | VARCHAR: Variable size string |             | 4              |                               |             |            | DC 412   | COTVT        | •        |
|                | THEOTAND D                    | •           | Campi addizion | nali                          |             |            |          |              |          |
| S Riposiziona  | Chiave prima                  | ia 🔊 >      | <              |                               |             |            | Rel      | azioni 😯     | Alias    |

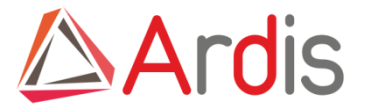

I filtri consentono di creare una vista sui dati esterni, in modo da limitare l'importazione dei documenti a quelli che soddisfano determinate condizioni.

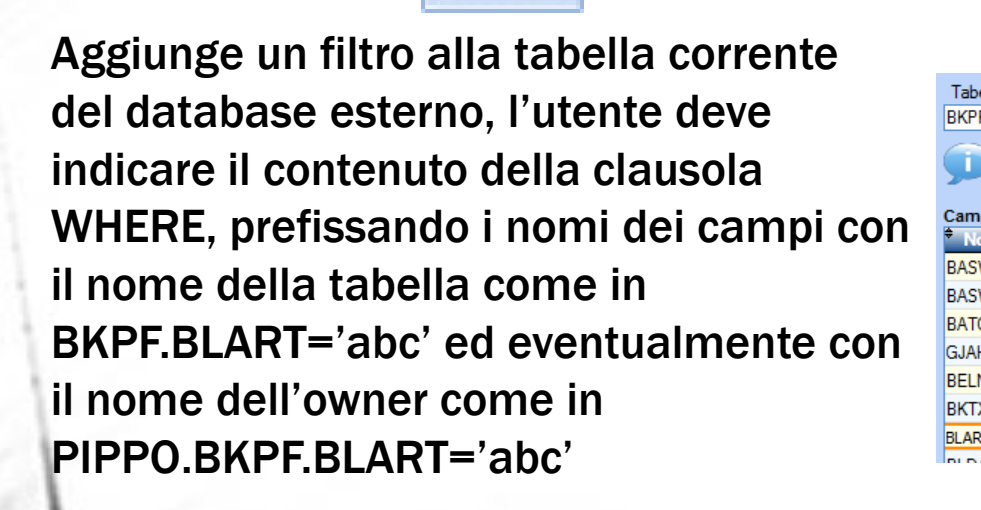

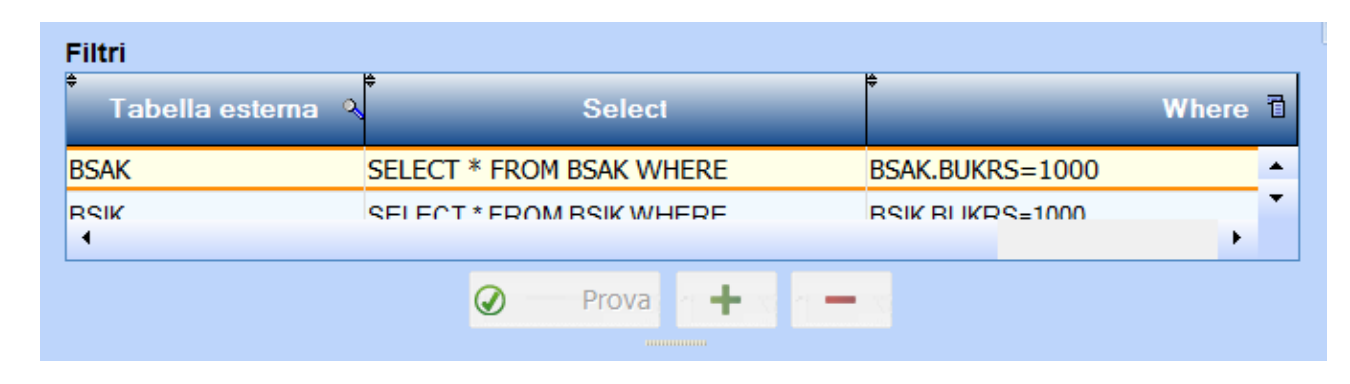

| elle esterne                                |                                                                                                    | •              | Tipo documento<br>Fatture formitori |                          |                  |          |
|---------------------------------------------|----------------------------------------------------------------------------------------------------|----------------|-------------------------------------|--------------------------|------------------|----------|
| Se un unico<br>posizionare<br>selezionare t | campo in Ardis è l'unione di due o più<br>prima i campi nell'ordine desiderato qui<br>tutti i campi interessati | campi,<br>indi | Subtipo<br>Desio                    |                          |                  |          |
| pi esterni                                  |                                                                                                    |                | Filtri                              |                          |                  |          |
| ome campo 🔍                                 | 🕈 🛛 Tipo ODBC 🔍 🖣 Di                                                                                            | mensioi 🖥      | ŧ<br>Tabella esterna                | Select                   | ♦<br>Where       | _ ন      |
| W2                                          | VARCHAR: Variable size string                                                                                   | <b>▲</b>       |                                     |                          |                  |          |
| W3                                          | VARCHAR: Variable size string                                                                                   |                | BSAK                                | SELECT * FROM BSAK WHERE | BSAK.BUKRS=1000  | <b>^</b> |
| СН                                          | VARCHAR: Variable size string                                                                                   |                | BSIK                                | SELECT * FROM BSIK WHERE | BSIK.BUKRS=1000  |          |
| HR                                          | INTEGER: Integer                                                                                                |                | BKPF                                | SELECT * FROM BKPF WHERE | BKPF.BLART='abc' |          |
| NR                                          | INTEGER: Integer                                                                                                |                |                                     |                          |                  | · ·      |
| хт                                          | VARCHAR: Variable size string                                                                                   |                |                                     | 🕢 Prova 🕂 🗕              |                  |          |
| т                                           | VARCHAR: Variable size string                                                                                   |                |                                     | manaan                   |                  |          |
| AT.                                         | THEOTAND D                                                                                                    |                | Compi baso                          |                          |                  |          |

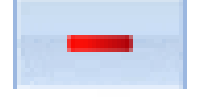

#### Rimuove il filtro selezionato

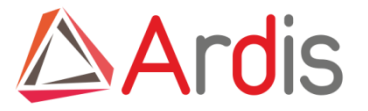

Prova

Mostra una pagina in cui è possibile verificare il risultato dell'applicazione del filtro

| - | 🐼 Visualizzazione Dati Esterni                                                                               |           |
|---|----------------------------------------------------------------------------------------------------|-----------|
|   | Tabella/vista estema                                                                                         |           |
|   | BKPF Limita la ricerca alle prime 100 righe (0 nessun limite)                                                | р Сегса   |
| 1 | Valori correnti<br>* MANDT ଐଂ BUKRS ଐଂ BELNR ଐଂ GJAHR ଐଂ BLART ଐଂ MONAT ଐଂ CPUTM ଐଂ USNAM ଐଂ TCODE ଐଂ BVOR 🖬 | X Esci    |
|   |                                                                                                    | 🕢 Manuale |
|   |                                                                                                    |           |

Nel caso in cui siano state utilizzate due o più tabelle esterne è necessario stabilire le relazioni tra tali tabelle in modo che, trovato un record di una delle tabelle principali che soddisfi il filtro e corrisponda ai valori immessi dall'utente in fase di importazione dei documenti, sia possibile trovare i record delle altre tabelle. Per esempio come, trovato il codice del fornitore in una tabella, sia possibile recuperare l'anagrafica dello stesso fornitore che si trova in un'altra tabella.

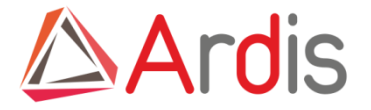

Nel caso in cui non siano state ancora definite tali relazioni il sitema mostra la lista delle tabelle principali nella parte sinistra (1), si deve quindi selezionare una di tali tabelle dalla lista (2) e la prima delle tabelle secondarie dalla lista (3). Si specifica quindi il campo da utilizzare per mettere in relazione le due tabelle selezionandolo dalla lista (4)e dalla lista (5),convalidando la selezione con il pulsante (6).

Nel caso in cui per relazionare le due tabelle siano necessari più campi si ripetono i passi precedenti per tutti gli altri campi di relazione, si confermano le scelte effettuate con il pulsante (7)

| Modifica Relazioni             |                                             |                                                        |            | -                                           |             |                                   |                         |              |
|--------------------------------|---------------------------------------------|--------------------------------------------------------|------------|---------------------------------------------|-------------|-----------------------------------|-------------------------|--------------|
| elazioni<br>]; BSAK<br>]; BSIK | Relazioni corre<br><sup>\$</sup> Tabella pr | nti<br>rincipale २ <mark></mark> ♥                     | Nome campo | ম্ <sup>‡</sup> Tabella seco                | ndaria 🔍 🕈  | Nome campo                        | <u>ঝ</u> <u>ট</u><br>^  | Segui Esegui |
| 1                              |                                             |                                                        |            |                                             |             |                                   | -                       |              |
|                                | Tabella principal<br>BSAK                   | le                                                     | 2          | Tabella secondaria<br>BKPF                  | 3           |                                   | -                       | ]            |
|                                | Campi<br>Nome campo <sup>O</sup>            | Tipo ODBC 🔧                                            | Dimensione | Riferimenti<br>* Nome campo v<br>principale | Tipo ODBC 🔍 | Dimensione <sub>X</sub><br>(BYTE) | Nome cam<br>secondari   | <b>1</b> 7   |
|                                | BDIFF<br>BELNR                              | DOUBLE: Double                                         | <b>^</b>   |                                             |             |                                   | AWTYP<br>BASW2<br>BASW3 |              |
|                                | BLDAT<br>BSCHL                              | VARCHAR: Variab<br>TIMESTAMP: Date<br>INTEGER: Integer | 25         |                                             |             | 5                                 | BATCH                   |              |
|                                | BSTAT<br>BTYPE                              | VARCHAR: Variab                                        | 25<br>25   |                                             |             |                                   | BKTXT<br>BLART          |              |
|                                | BUDAT<br>BUDGET_PD                          | TIMESTAMP: Date<br>VARCHAR: Variab                     | 1<br>25    |                                             |             |                                   | BLIND<br>BRNCH          |              |
|                                | BUPLA<br>BUZEI                              | VARCHAR: Variab                                        | 25         |                                             |             |                                   | BSTAT<br>BUDAT          |              |
|                                | BUZID<br>BVTYP                              | VARCHAR: Variab                                        | 25<br>25 ▼ |                                             |             |                                   | BUKRS<br>BVORG          |              |
|                                | •                                           |                                                        | 6          |                                             |             |                                   | •                       |              |

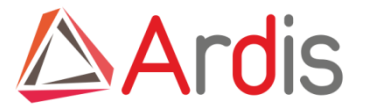

Il sistema mostrerà la relazione appena creata in forma grafica nella parte sinistra e dettagliatamente nella parte superiore.

Si procede quindi a definire la relazione tra la prima delle tabelle secondarie e la seconda di tali tabelle, creando in questo modo una catena.

|    | Relazioni corre  | enti             |            | - <b>h</b>                | - <b>A</b>       |            |           | 0 |
|----|------------------|------------------|------------|---------------------------|------------------|------------|-----------|---|
| DE | Tabella p        | orincipale 👋 No  | me campo   | N <sup>™</sup> Tabella se | condaria 🔍 N     | ome campo  | <u> </u>  | 0 |
| rr | BSAK             | BELINK +         | JAHR       | ВКРЕ                      | BELINK           | FGJAHR     |           | 9 |
|    |                  |                  |            |                           |                  |            |           | 8 |
|    |                  |                  |            |                           |                  |            |           |   |
|    |                  |                  |            |                           |                  |            |           |   |
|    |                  |                  |            |                           |                  |            | ~         |   |
|    | Tabella principa | ale              |            | Tabella secondaria        | 1                |            |           |   |
|    | BSAK             | 210              | •          | BKPF                      | •                |            | •         | 1 |
|    | Campi            |                  |            | Riferimenti               |                  |            |           |   |
|    |                  |                  | mensione 🔒 | Nome campo                |                  | Dimensione | Nome cam  |   |
|    | Nome campo       |                  | (BYTE)     | principale                |                  | (BYTE)     | secondari |   |
|    | DTWS3            | INTEGER: Integer | <b>^</b>   |                           |                  |            | FIKRS     |   |
|    | DTWS4            | INTEGER: Integer |            |                           |                  |            | FM_UMART  |   |
|    | EBELN            | VARCHAR: Variab  | 25         |                           |                  |            | FOLLOW_ON |   |
|    | EBELP            | INTEGER: Integer |            |                           |                  |            | FRATH     |   |
|    | EGBLD            | VARCHAR: Variab  | 25         | GJAHR                     | INTEGER: Integer | 4          | GJAHR     |   |
|    | EGLLD            | VARCHAR: Variab  | 25         |                           |                  |            | GLVOR     |   |
|    | EGRUP            | VARCHAR: Variab  | 25         |                           |                  |            | GRPID     |   |
|    | EMPFB            | VARCHAR: Variab  | 25         |                           |                  |            | HWAE2     |   |
|    | FILKD            | VARCHAR: Variab  | 25         |                           |                  |            | HWAE3     |   |
|    | FIPOS            | VARCHAR: Variab  | 25         |                           |                  |            | HWAER     |   |
|    | FISTL            | VARCHAR: Variab  | 25         |                           |                  |            | IBLAR     |   |
|    | FKBER            | VARCHAR: Variab  | 25         |                           |                  |            | INTDATE   |   |
|    | FKONT            | INTEGER: Integer |            |                           |                  |            | INTFORM   |   |
|    | GEBER            | VARCHAR: Variab  | 25 -       |                           |                  |            | KNUMV 🚽   |   |
|    | 4                |                  | F          | •                         |                  |            | •         |   |
|    |                  |                  |            |                           |                  |            |           |   |

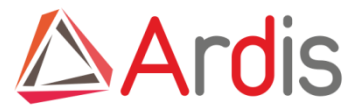

Modifica Re

Relazioni

🗁 BSAK

→ 🛅 LFA1 ⇒ BSIK

BKPF

Nel caso dell'esempio non esistono relazioni tra tabelle secondarie, esistono solo relazioni tra due tabelle principali e due tabelle secondarie.

|   | Relazioni corr  | enti<br>principale ♀♥ | Nome campo | ্ৰ Tabel     | a secondaria 🔍 🛱 | Nome campo         | <u>۲</u>   |
|---|-----------------|-----------------------|------------|--------------|------------------|--------------------|------------|
| 1 | BSAK            | LIF                   | NR         | LFA1         | LIF              | IR.                | , <u> </u> |
|   | BSIK            | BE                    | LNR+GJAHR  | BKPF         | BEL              | NR+GJAHR           |            |
| F | BSIK            | LIF                   | NR         | LFA1         | LIFI             | NR                 |            |
| 1 |                 |                       |            | 1            |                  |                    |            |
|   |                 |                       |            | T            |                  |                    |            |
|   |                 |                       |            |              |                  |                    |            |
|   | Tabella princip | ale                   |            | Tabella seco | ndaria           |                    |            |
|   | BSAK            |                       | -          | BKPF         |                  |                    | •          |
|   | Campi           |                       |            | Riferimenti  |                  |                    |            |
|   | Nome campo      |                       | Dimensione | Nome can     |                  | 🕈 Dimensione 👧 🕈 🛽 | lome cam   |
|   | AFLZL           | INTEGEN. Intege       | (BYTE)     | principa     | le inpo obbo     | (BYTE)             | secondari  |
|   | AUFNR           | VARCHAR: Varia        | b 25       |              |                  | BAS                | SW3        |
|   | AUFPL           | INTEGER: Intege       | er 📃       |              |                  | BAT                | ICH        |
|   | AUGBL           | INTEGER: Intege       | er         | BELNR        | INTEGER: Integer | 4 BELI             | NR         |
|   | AUGDT           | TIMESTAMP: Da         | ti 1       |              |                  | BKT                | XT         |
|   | AUGGJ           | INTEGER: Intege       | er         | _            |                  | BLA                | RT         |
|   | BDIF2           | DOUBLE: Double        | 1          |              |                  | BLC                | JAT        |
|   | BDIF3           | DOUBLE: Double        | 1          |              |                  | BLI                | ND         |
|   | BDIFF           | DOUBLE: Double        | 1          |              |                  | BRI                | 1CH        |
|   | BLART           | VARCHAR: Varia        | b 25       |              |                  | BST                | AT         |
|   | BLDAT           | TIMESTAMP: Da         | ti 1       |              |                  | BUI                | JAT        |
|   | BSCHL           | INTEGER: Intege       | er         |              |                  | BUI                | (RS        |
|   | BSTAT           | VARCHAR: Varia        | b 25       |              |                  | BVC                | )RG        |
|   | BTYPE           | VARCHAR: Varia        | b 25       |              |                  | CAS                | H_ALLOC    |
|   |                 | THEOTHER              |            |              |                  | 0.01               | NS         |

| zioni     |                      | _                            |                     |                                     |             |
|-----------|----------------------|------------------------------|---------------------|-------------------------------------|-------------|
|           | Relazioni correnti   | Nome campo                   |                     | ्र <del>†</del> Nome campo ्र       | Esegui      |
|           | BSAK                 | BELNR +GJAHR                 | BKPF 1              | BELNR +GJAHR                        | 🔺 🚫 Annulla |
|           | BSAK                 | LIFNR                        | LFA1                | LIFNR                               | Manuale     |
|           | BSIK                 | BELNR+GJAHR                  | BKPF                | BELNR+GJAHR                         | Manuale     |
|           | BSIK                 | LIFNR                        | LFA1                | LIFNR                               |             |
|           |                      |                              |                     |                                     | - <b>-</b>  |
|           | Tabella principale   |                              | Tabella secondaria  |                                     | 2           |
| Esegui    |                      | •                            |                     |                                     | •           |
| N Annulla | Campi                |                              | Riferimenti         |                                     |             |
| Manuale   | Nome campo 🔨 Tipo OE | DBC 🔍 Timensione 🖥<br>(BYTE) | Nome campo 🕈 Tipo ( | DDBC A Dimensione A No<br>(BYTE) Se | me cam a    |
|           |                      | *                            |                     |                                     | <b>A</b>    |

Per modificare la relazione tra due tabelle si seleziona la riga corrispondente dalla griglia (1), quindi si utilizza il pulsante (2). La relazione selezionata viene eliminata dalla griglia (1)e dalla rappresentazione grafica (2), si procede quindi come nel caso della creazione di una nuova relazione.

Completata la fase di creazione delle relazioni tra le diverse tabelle del database esterno, per salvare definitivamente le relazioni appena create si utilizza il pulsante Esegui.

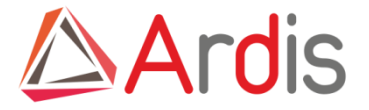

| : | Alias |
|---|-------|
|---|-------|

Il pulsante consente di associare un nome mnemonico ai campi che nel database esterno costituiscono una chiave, in modo da facilitare l'utente in fase di importazione dei documenti. Nell'esempio, anziché chiedere all'utente di specificare un valore per il campo BELNR, Ardis chiederà all'utente di specificare un valore per il campo Numero Protocollo, similmente per il campo GJAHR che sarà qualificato come Anno Fiscale.

| 🐞 Modifica Alias               | 1                                           |                   |        | x       |
|--------------------------------|---------------------------------------------|-------------------|--------|---------|
| Ardis consente di associare un | n nome mnemonico ad ogni campo chiave del d | atabase estemo    |        |         |
| Alias correnti<br>Tabella      | থ্ <sup>⊭</sup> Campo esterno               | Q.♥ Alias         | 지 같이 💦 | Faceri  |
|                                | BELNR                                       | Numero Protocollo |        | Lisegui |
|                                | GJAHR                                       | Anno Fiscale      |        | Annulla |
|                                |                                             |                   |        | Manuale |
|                                |                                             |                   |        |         |
|                                |                                             |                   |        |         |
|                                |                                             |                   |        |         |
|                                |                                             |                   |        |         |
|                                |                                             |                   |        |         |
|                                |                                             |                   |        |         |
|                                |                                             |                   |        |         |
|                                |                                             |                   |        |         |
|                                |                                             |                   | -      |         |
|                                |                                             |                   | ¥      |         |

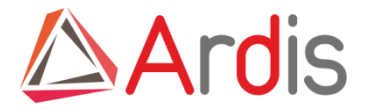

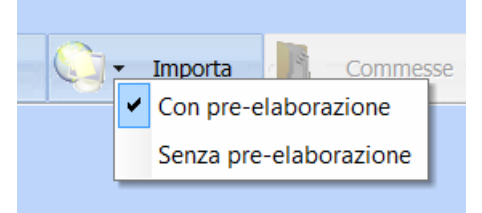

L'attività prima descritta serve a preparare il collegamento con il gestionale per recuperare automaticamente i dati dei documenti che si vogliono importare, tramite la scelta **Con preelaborazione** che prevede una serie di impostazioni.

| 🜮 Importazione Documenti |                    |                                                                       | _ □    | ×    |
|--------------------------|--------------------|-----------------------------------------------------------------------|--------|------|
| Pre-elaborazione         |                    |                                                                       | 0      | Impo |
| Cerca in                 |                    |                                                                       | ×      | Ann  |
| C:\2012\filepertest      |                    | ▼ 34                                                                  |        | Arch |
| Tipo documento           |                    | Tipo di file                                                          | -      | Arch |
| Fatture fornitori        |                    | .PDF                                                                  | 0      | Manu |
| Subtipo                  |                    | Cambia nome documento                                                 |        |      |
| Support nemona           |                    | Prefisso:                                                             |        |      |
| protocolloFF             |                    | Carattere unificatore:                                                |        |      |
| Descrizione              |                    | Utilizza l'anno nel nome del documento                                |        |      |
|                          | <b>^</b>           | Prefisso     Suffisso                                                 |        |      |
|                          | <b>*</b>           | Anno di riferimento: 2 012                                            |        |      |
| Tipo revisione           | Revisione iniziale | Carattere unificatore:                                                |        |      |
| Numerica maggiore        | • 000              |                                                                       |        |      |
| Foglio iniziale          |                    | Valore di prova:                                                      |        |      |
| 0                        |                    | Carattere unificatore:                                                |        |      |
| Formato stampa           |                    | Suffisso: -002                                                        |        |      |
| A4                       |                    | Nome documento                                                        |        |      |
| Categoria                | 7                  | -002                                                                  |        |      |
| Documento normale        |                    | Il valore della chiave da utilizzare per accedere al database esterno | $\sim$ |      |
|                          | (                  | <ul> <li>Sarà digitato dall'utente</li> </ul>                         |        |      |
|                          |                    | Coincide con il nome del file     Importa schede                      |        |      |
| Errori                   |                    |                                                                       |        |      |
| Nome file                | ^₹                 | Errore NT                                                             |        |      |
|                          |                    | <u> </u>                                                              |        |      |
|                          |                    |                                                                       |        |      |
|                          |                    |                                                                       |        |      |
|                          |                    | <b>~</b>                                                              |        |      |
|                          |                    |                                                                       | 1      |      |
|                          |                    |                                                                       |        |      |

In questa maschera sono importanti i settaggi iniziali relativi a cerca in, subtipo documento e progressivo

-Cerca in è la posizione della cartella in cui sono eseguite le scansioni

- **Tipo / Subtipo** può essere relativo alla sede aziendale, a seconda dell'utente viene abilitato il subtipo corrispondente

- il progressivo indica la sede esempio
- 002 Sede1

001 Sede2

006 Sede3

- indica se la chiave corrisponde al nome del file (ad esempio utilizzando il codice a barre) o sarà digitata dall'utente

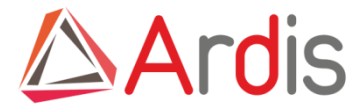

#### - Cartella dove leggere le scansioni

| 4 | 🗈 Importazione Documenti   | Selezionare la cartella contenente i file d                                                                                                    |
|---|----------------------------|----------------------------------------------------------------------------------------------------|
|   |                            | E Desktop                                                                                                    |
| 1 |                            | Raccolte                                                                                                    |
|   |                            | I Representation of the second second sec |
|   | Pre-elaborazione 🗠 Opzioni | Avide                                                                                                    |
|   |                            | 4 🖳 Computer                                                                                                    |
|   | Cerca in                   | a 🏭 Disco locale (C:)                                                                                                    |
|   |                            | SRecycle.Bin                                                                                                    |
|   | C:2011/file pertest        | Þ 퉲 2010                                                                                                    |
|   |                            | Þ 🍌 2011                                                                                                    |
|   | Tea diffe                  | Þ 🍑 2012                                                                                                    |
|   | lipo documento             | Agenzia delle Dogane                                                                                                    |
|   |                            | Ardis                                                                                                    |

il pulsante con la freccia apre la navigazione sulle cartelle Selezionare la cartella in cui sono stati precedentemente salvati i files scansiti o generati direttamente dal gestionale ad esempio copia ordine o scheda lavorazione.

Quindi introdurre i valori predefiniti

- Tipo documento (Ordine, Fatture Fornitori,.....)
- Subtipo in base alla sede per cui si sta archiviando Gli altri valori sono compilati in automatico

| 📃 Desi                                                                                                    | ttop                 | ~ |  |  |  |
|----------------------------------------------------------------------------------------------------|----------------------|---|--|--|--|
| 🛛 🥽 Ra                                                                                                    | ccolte               |   |  |  |  |
| Address of the second second secon |                      |   |  |  |  |
| Gruppo nome B davide                                                                                                    |                      |   |  |  |  |
| 4 🌉 Co                                                                                                    | omputer              |   |  |  |  |
| - 4 🏭 I                                                                                                    | Disco locale (C:)    |   |  |  |  |
| Þ 🔒                                                                                                    | \$Recycle.Bin        |   |  |  |  |
| Þ 🚺                                                                                                    | 2010                 |   |  |  |  |
| Þ                                                                                                    | 2011                 |   |  |  |  |
| Þ 🔒                                                                                                    | 2012                 |   |  |  |  |
| Þ 🔒                                                                                                    | Agenzia delle Dogane |   |  |  |  |
| Þ 🗼                                                                                                    | Ardis                |   |  |  |  |
| Þ 🔒                                                                                                    | Autodesk             |   |  |  |  |
| Þ 🔒                                                                                                    | Boot                 |   |  |  |  |
| Þ 🗼                                                                                                    | CealPrintpdf         | - |  |  |  |
|                                                                                                    | [                    |   |  |  |  |
| Cartella:                                                                                                    | 2011                 |   |  |  |  |
| [                                                                                                    |                      | - |  |  |  |

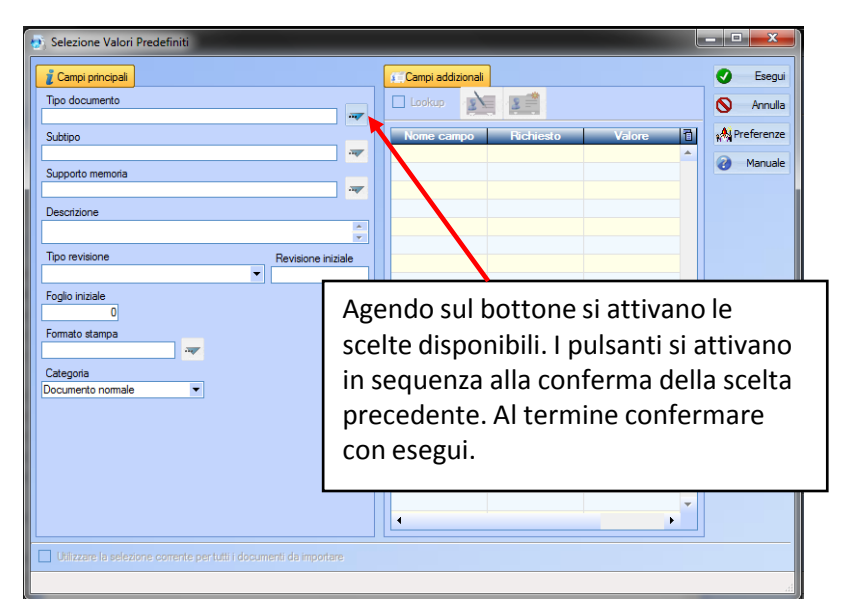

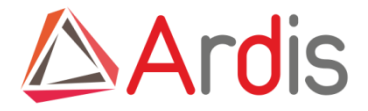

-tipo di file selezionare PDF

| Tipo di file          |   |
|-----------------------|---|
| .PDF                  | ▼ |
| Cambia nome documento |   |

| ✓ | Cambia nome documento   |                  |
|---|-------------------------|------------------|
|   | Prefisso:               |                  |
|   | Carattere unificatore:  |                  |
|   | Utilizza l'anno nel nor | ne del documento |
|   | Prefisso                | Suffisso         |
|   | Anno di riferimento:    | 2.012            |
|   | Carattere unificatore:  |                  |
|   | Valore di prova:        |                  |
|   | Carattere unificatore:  |                  |
|   | Suffisso:               | -002             |
|   | Nome documento          |                  |
|   | -002                    |                  |

Cambia nome documento , se si vuole archiviare con una modalità diversa dal solo protocollo Inserire, se avevamo deciso un prefisso 002 Sede1 001 Sede2 006 Sede3

Ed il carattere unificatore, se è attivato il flag 'Cambia nome documento' il nome del documento verrà creato a partire dal campo chiave (il protocollo) con la regola indicata nell'esempio verrà appeso il suffisso relativo alla sede, in caso contrario il nome del documento coinciderà con il valore del campo chiave.Possiamo aggiungere anche l'anno ne caso in cui il progressivo ricominci ogni anno da 1

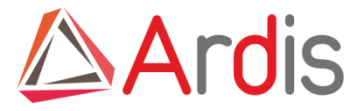

Per supportare sia il modo di lavorare con immissione manuale del protocollo, sia quello in cui lo scanner legge il protocollo (codice a barre), è possibile selezionare la modalità di inserimento della chiave (il numero di protocollo).

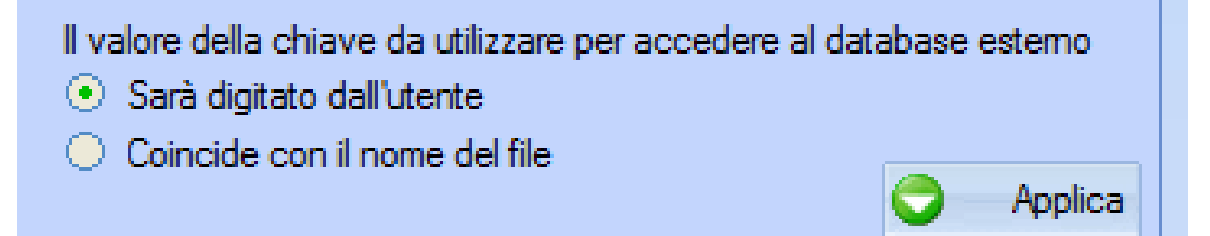

| 💮 Inseri   | mento Chiave Esterna                                                                                                    |   |
|------------|----------------------------------------------------------------------------------------------------|---|
| Aba        | Valore chiave                                                                                                    |   |
| AUC        | Segui Sannulla Ritardo: 25                                                                                                    | 5 |
| 8          | 💾 🖃 🔶 🕂 / 1 🛛 🄬 Collaborate 🕶 🥒 Sign 🗸                                                                                                    |   |
|            | La baviera fanci anno anti erra da Ripus SA191 Tax (2)<br>ORDER FORMITOR<br>11(ALVOGGOD HAVIDE BETTATT<br>WERTROCCE TRAITING AND ANTI AUGUST 000611<br>WERTROCCE TRAITING ANTI AUGUST 000611<br>VIA LARIOSTO, 5<br>20060 PO220 D'ADDA M                                                                                                    |   |
|            | то ная ная ная ная ная ная ная ная ная ная                                                                                                    |   |
|            | 1         SR         001205200000         001205000000         00120000000000000000000000000000000000                                                                                                    |   |
| Ģ          | NANO 2011<br>NANO 2011<br>NANO 2014<br>NANO 2014 |   |
| Ø          | *** D. BECKNO FALMO F: QULLE CTUPO VERTICIAE LA RETENDAT BALLA EL. OPTIA     *** DOULLAE REART OPTIA CONTRETENDA A RELACITIVAZIONE     *** ORORE PRODUITO LICTURALONERET E DA VICOE SERVI FINN VERE                                                                                                    |   |
| Utilizzato | I (1999) See VIA DABLATAK - REP VIANA' SPECIAL CHER CHERCES, IIIIIIIIIIIIIIIIIIIIIIIIIIIIIIIIIIII                                                                                                    |   |

Se è attivata la 'Modalità' manuale (Sarà digitato dall'utente) verrà mostrata la maschera che permette all'utente di inserire il valore del campo chiave (il protocollo), in caso contrario il valore del campo chiave sarà il nome stesso del file.

Premendo Applica parte la funzione di rinomina del documenti e vengono aperti in sequenza i files Pdf , inserire il numero di protocollo nel campo valore chiave.

Al termine della fase di pre-elaborazione si passerà all'import vero e proprio che procederà automaticamente se terminate tutte le scansioni. E' comunque possibile eseguire import parziali digitando Annulla sulla maschera sopra e agendo con il bottone importa della maschera principale

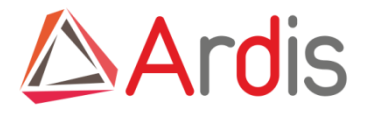

| Pre-elaborazione      | Opzioni 🗙 Docum | enti non importati | Documenti importa | e J                   |               |          | 0 | Importa   |
|-----------------------|-----------------|--------------------|-------------------|-----------------------|---------------|----------|---|-----------|
| Nome file             | Estensione      | Nome documents     | Foglio (          | Revisione 🔿           | J             | 6        | ¥ | Annulz    |
| 11007-offerta_Stim    | .pdf            | 11007-offerta      | (                 | AT                    |               | *        | ^ | 7111010   |
| 11011-offerta_Cimma   | pdf             | 11011-offerta      | (                 | ) AT                  |               |          |   | Archivia  |
|                       |                 |                    |                   |                       |               |          |   | Manuak    |
|                       |                 |                    |                   |                       |               |          | • | T IGHT GG |
|                       |                 |                    |                   |                       |               |          |   |           |
|                       |                 |                    |                   |                       |               |          |   |           |
|                       |                 |                    |                   |                       |               |          |   |           |
|                       |                 |                    |                   |                       |               |          |   |           |
|                       |                 |                    |                   |                       |               |          |   |           |
|                       |                 |                    |                   |                       |               |          |   |           |
|                       |                 |                    |                   |                       |               |          |   |           |
|                       |                 |                    |                   |                       |               |          |   |           |
|                       |                 |                    |                   |                       |               |          |   |           |
|                       |                 |                    |                   |                       |               |          |   |           |
|                       |                 |                    |                   |                       |               |          |   |           |
|                       |                 |                    |                   |                       |               |          |   |           |
|                       |                 |                    |                   |                       |               |          |   |           |
|                       |                 |                    |                   |                       |               |          |   |           |
|                       |                 |                    |                   |                       |               |          |   |           |
|                       |                 |                    |                   |                       |               |          |   |           |
|                       |                 |                    |                   |                       |               |          |   |           |
|                       |                 |                    |                   |                       |               |          |   |           |
|                       |                 |                    |                   |                       |               | •        |   |           |
|                       |                 |                    | N                 | umero di documenti no | on importati: | 2        |   |           |
|                       |                 |                    |                   |                       |               |          |   |           |
| otivo mancata importa | zione           |                    |                   |                       |               |          |   |           |
|                       |                 |                    |                   |                       |               | <u>^</u> |   |           |
|                       |                 |                    |                   |                       |               | -        |   |           |
|                       |                 |                    |                   |                       |               |          |   |           |
|                       |                 |                    |                   |                       |               |          |   |           |

Eventuali documenti senza corretta corrispondenza con il database saranno lasciati nella cartella di importazione e dovranno essere verificati dall'utente. Chiaramente se si ferma la gestione del protocollo verranno importati solo i documenti con corrispondenza trovata.

Per cui nella Tab documenti non importati troveremo quelli non ancora classificati.

Se durante il collegamento con la fonte dati non vengono recuperate le informazioni relative al documento, ad esempio per un errore di digitazione del protocollo, Ardis prosegue passando al documento successivo ma lascia un messaggio nella parte bassa della maschera.

- Se si ferma l'importazione al prossimo rientro Ardis considera solo i documenti non ancora classificati.
  - La tab opzioni va lasciata impostata come di default.

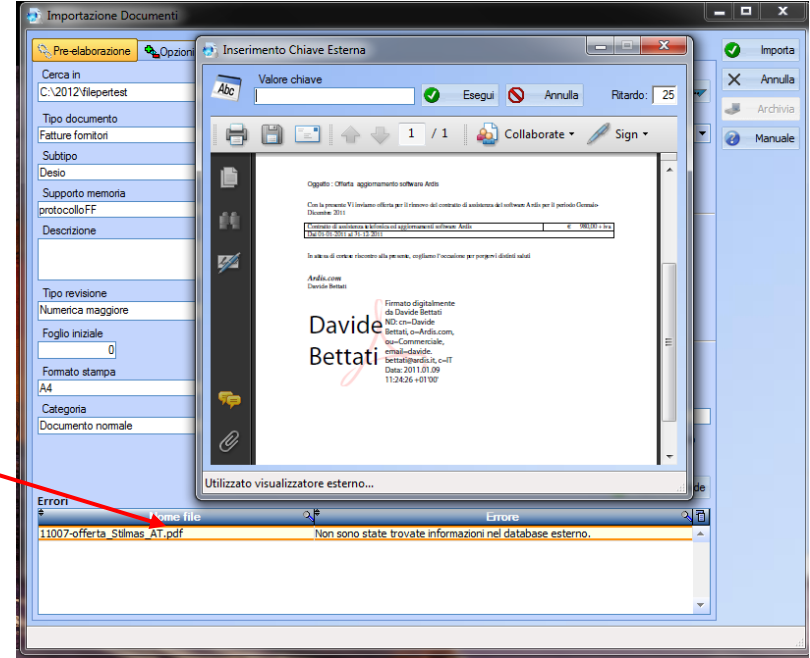

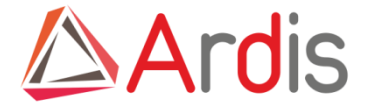

#### **Flusso operativo**

Una volta impostati , una tantum, i passi appena descritti l'operatività della soluzione è molto semplice. Una volta eseguito le scansioni e/o generato i files nella cartella di import, l'utente segue due semplici passaggi:

#### Seleziona importa

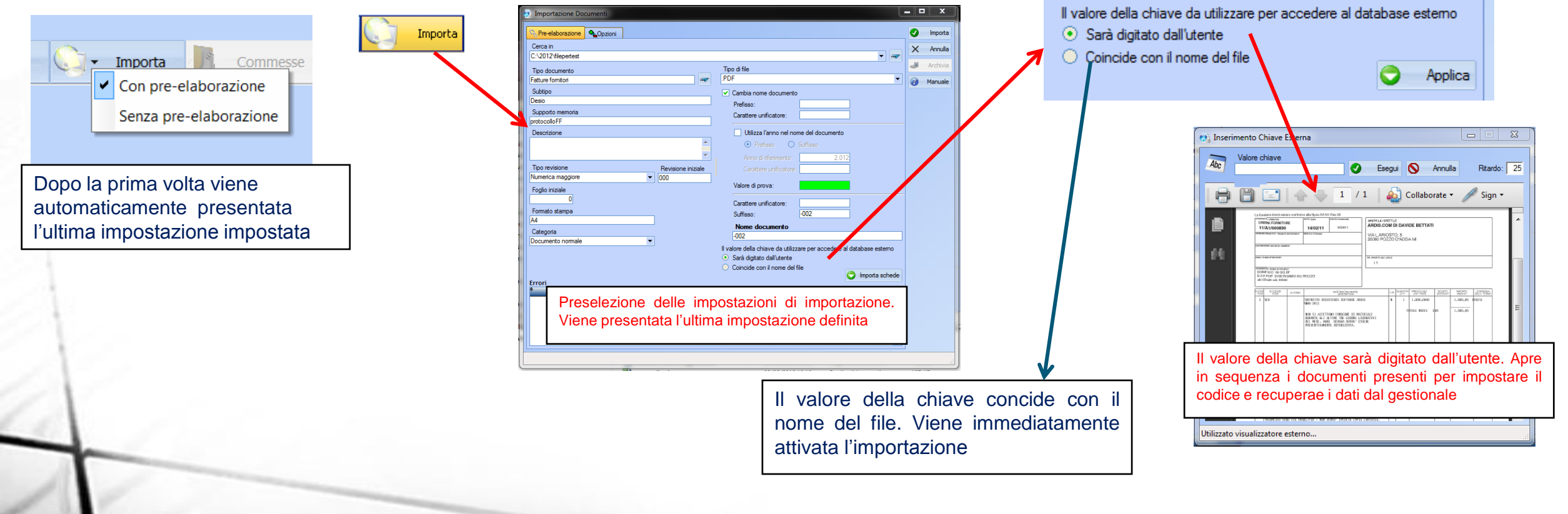

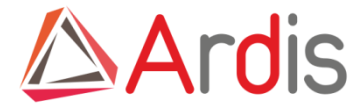

#### Import commesse dal gestionale

|    | Ardis — 🗖                                     |
|----|-----------------------------------------------|
| ti | Strumenti ?                                   |
|    | Impostazioni locali                           |
|    | Impostazioni globali  Preferenze              |
|    | Password Ardis Collegamento dati Commesse     |
|    | Cambia password Profili di utilizzo Documenti |
|    | Prestazioni Regole monitoraggio               |
|    | Ripristino documento Regole importazione      |

Con la stessa filosofia del collegamento al gestionale è stata predisposta il programma per recuperare le commesse, i clienti ed i clienti finali ed i dati relativi dal vostro gestionale.

| Origine dati:  Owner:                                                                                                    | Nome utente:         Password:                                                                                                    | 😺 Connet  |
|----------------------------------------------------------------------------------------------------|----------------------------------------------------------------------------------------------------|-----------|
| Tabelle esterne                                                                                                    | Commesse                                                                                                    | 🕑 Esegu   |
| Se un unico campo in Ardis è l'unione di due o più campi,<br>posizionare prima i campi nell'ordine desiderato quindi<br>selezionare tutti i campi interessati | Campi corrispondenti<br>Ardis Ardis Dime (B)                                                                                                    | S Annulla |
| ampi esterni<br>Nome campo                                                                                                    | CLIENTEFINALE     20       CODICECLIENTE     20       CREATAIL     17       DATAFAT     17       DATAKOM     17       DATAORDINE     17       DATASAT     17       MODIFICATAIL     17       NUMERO     20       BIECLIENTE     20 |           |
|                                                                                                    | RIFINTERNO 20                                                                                                    |           |
|                                                                                                    | Clienti                                                                                                    |           |

Ci si collega alla/alle tabelle del programma e si associano i campi a quelli di Ardis. Chiaramente le commesse già presenti non saranno importate. Lo stesso vale per recuperare i dati dei clienti.

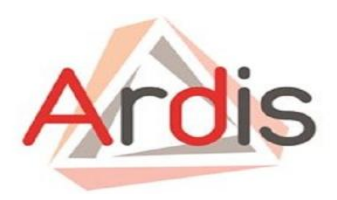

#### Per informazioni commerciali

commerciale@ardis.it

#### Per una presentazione

assistenza@ardis.it